#### CFS - Common Finance System DW P2 (Finance) Basic Introduction

# Data Warehouse - Basics

The Finance Data Warehouse environment contains reporting capabilities that provide campuses with a set of interactive dashboards containing common, core reporting capabilities required by campuses and the Chancellor's Office. Unlike the Common Finance System (CFS) which is designed for rapid entry and retrieval of transaction data, the CFS Data Warehouse is optimized for reporting. Every night, specific tables from CFS are copied, combined, and simplified. These transformed tables are then loaded into the Data Warehouse.

The Finance Data Warehouse is web-based; access it using a browser (e.g. **Google Chrome**). The Finance Data Warehouse is refreshed nightly from the CFS production database.

California State University

Monterey Bay

This session will focus on the Manage My Budget as of Period page which allows a user to run a standard operating report. This report provides you a snapshot of your year-to-date operations. It shows your current fiscal year activity. It shows your revenues and expenses. Additionally, it shows your original budget, current budget, actuals, encumbrances, and balance available. You can run this report for your division, college, and department.

#### Contents

| Access  | ing Common Finance System (CFS)/Finance Data Warehouse | 2  |
|---------|--------------------------------------------------------|----|
| Dashbo  | pards                                                  | 3  |
| 1.      | Select a Dashboards                                    | 4  |
| 2.      | Select Default Setting Values                          | 4  |
| 3.      | Saving Page Defaults                                   | 5  |
| Produc  | ing a Report                                           | 6  |
| 1.      | Select the report                                      | 6  |
| 2.      | Set Basic Filters                                      | 6  |
| 3.      | Selection Buttons                                      | 7  |
| 4.      | Report Results                                         | 8  |
| 5.      | Exercise                                               | 8  |
| Config  | ure Report Results                                     | 9  |
| 1.      | Working with NOT Filters                               | 9  |
| 2.      | Hide / Unhide a Column                                 | 10 |
| 3.      | Manipulating Columns                                   | 11 |
| 4.      | Columns with Subtotal                                  | 12 |
| 5.      | Move Column                                            | 13 |
| а.      | Prompts                                                | 13 |
| b.      | Section Breaks                                         | 13 |
| Report  | Views                                                  | 14 |
| Using I | Drilldown Reports                                      | 15 |
| Docum   | ent Source and Journal Mask                            | 16 |
| Downlo  | oad and Saving Options                                 | 17 |
| Five St | eps to Report Production                               | 17 |
| Financ  | ial Reporting Report Index                             | 18 |
| Transa  | ction Inquiry Report Index                             | 19 |
| Quick S | Step Data Warehouse- Manage my Budget as of Period     | 20 |
| Quick S | Step Data Warehouse- Transaction History               | 21 |

# Accessing Common Finance System (CFS)/Finance Data Warehouse

| From your Dashboard click o                | n the CFS link.          |                               |                                                  |
|--------------------------------------------|--------------------------|-------------------------------|--------------------------------------------------|
| California State<br>MONTERE                | University<br>EY BAY     | <b>Dasł</b><br>About Apply Co | nboard Your account ▼<br>ost & aid Academics Cam |
| Dashboard                                  |                          |                               |                                                  |
| Mail Calendar OASIS CF                     | S CMS Employee           | Resources Drive               | IT Tickets Zoom.us F                             |
| • This will take you to the CFS h          | ome page, select the Fin | ance Data Warehouse           | PRD tile.                                        |
| <b>CSU</b> The California State University |                          | ▼ CFS 9.2                     |                                                  |
|                                            | Accounts Payable         | Accounts Receivable           | Asset Management                                 |
|                                            | Billing                  | General Ledger                | Purchasing                                       |
|                                            | <b></b>                  |                               |                                                  |
|                                            | CFS End User             | Finance Data Warehouse (PRD)  | CFS 9.2 Application Documents                    |
|                                            |                          |                               |                                                  |

# Dashboards

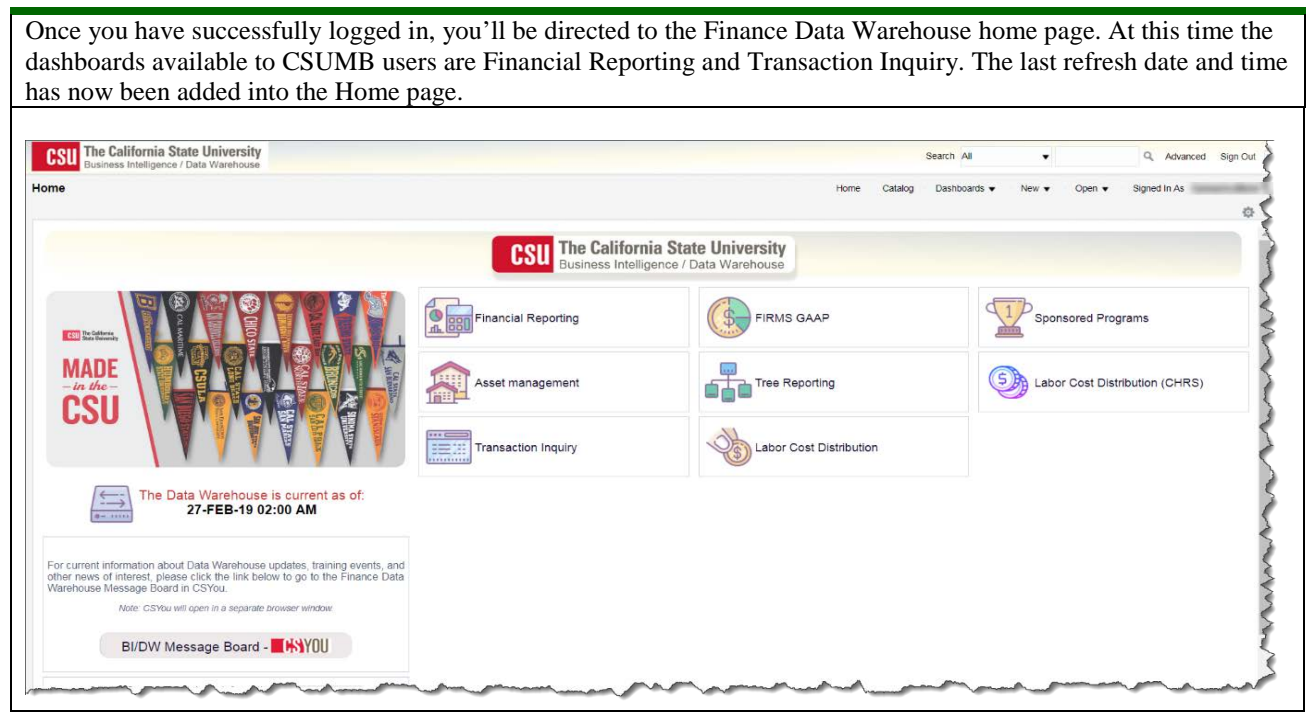

#### Main Dashboards:

#### Financial Reporting -

- o Dashboard Purpose: Intended to produce a variety of financial reports.
- o Summarized analytics reports.
  - Designed to produce reports of budget, actuals, encumbrances, pre-encumbrances, and balance available data based on a limited number of filters, including fund, department, account, project, program, and class chart fields and the departmental hierarchy.

#### Transaction Inquiry –

- o Dashboard Purpose: Lower level detail reporting.
- o Displays transactions that make up the financial reports
  - Lower level detail reporting. Displays transactions that make up the financial reports (Open PO, requisition, actual, and budget).

## 1. Select a Dashboards

To access your dashboard you can click on the hotlink on the tile or use the **Dashboard** drop-down menu. For this example, click on **Financial Reporting** 

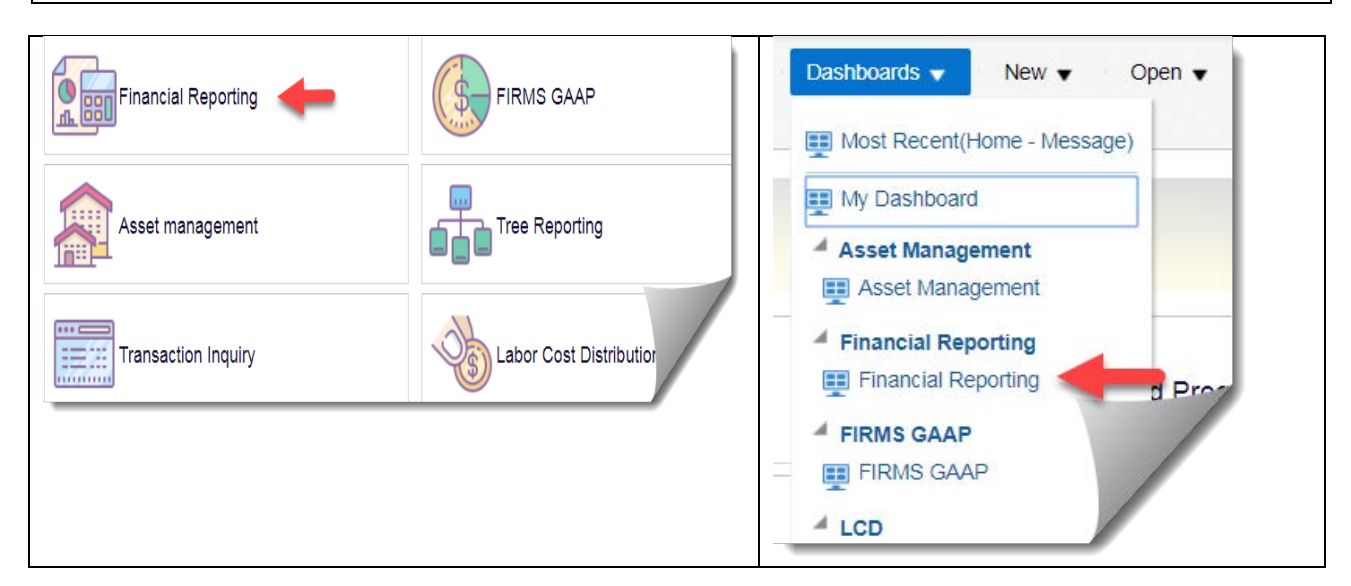

## 2. Select Default Setting Values

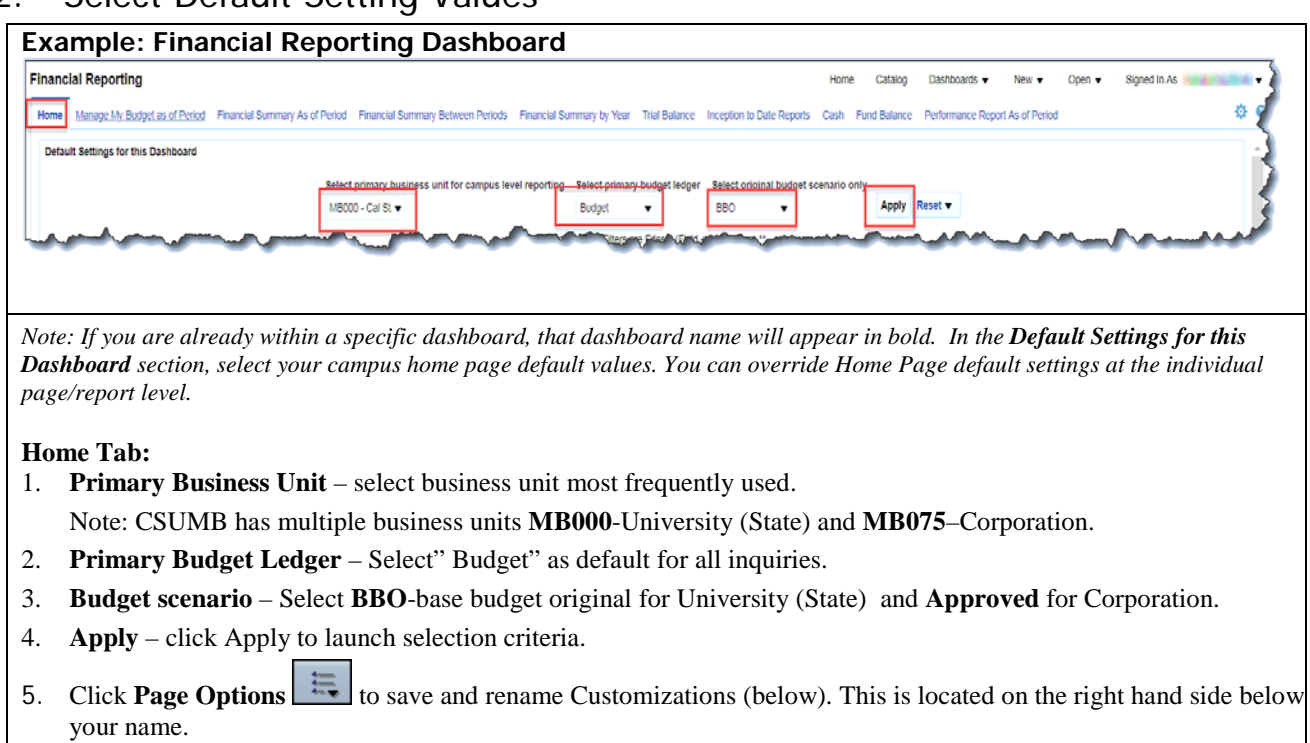

## 3. Saving Page Defaults

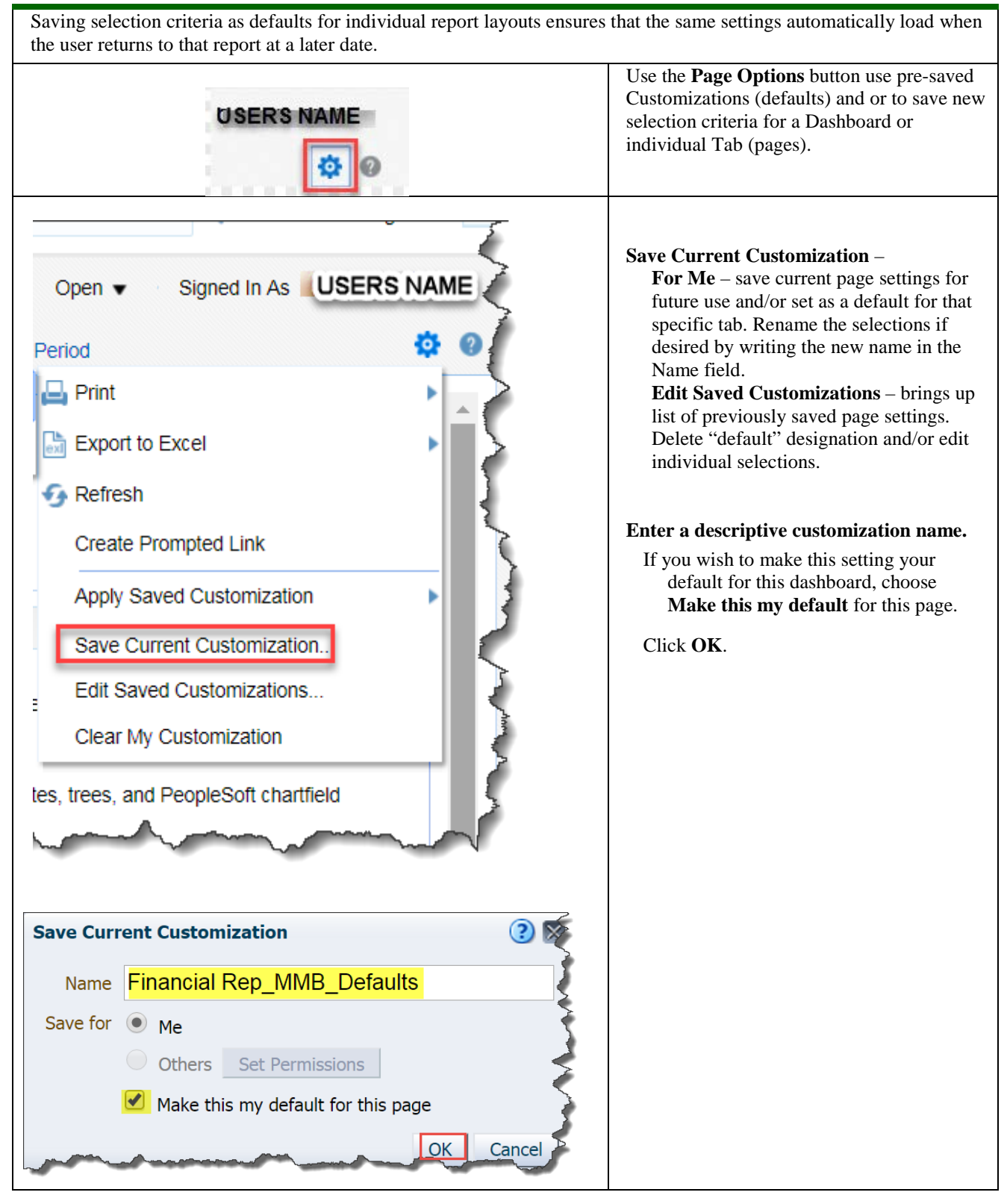

# Producing a Report

Each dashboard is divided into content areas organized by "pages." Click on the tab at the top of any dashboard to go the associated page. Many pages contain one report; other pages contain links to multiple reports.

Note: You've already set your filters on your dashboard Home page.

## 1. Select the report

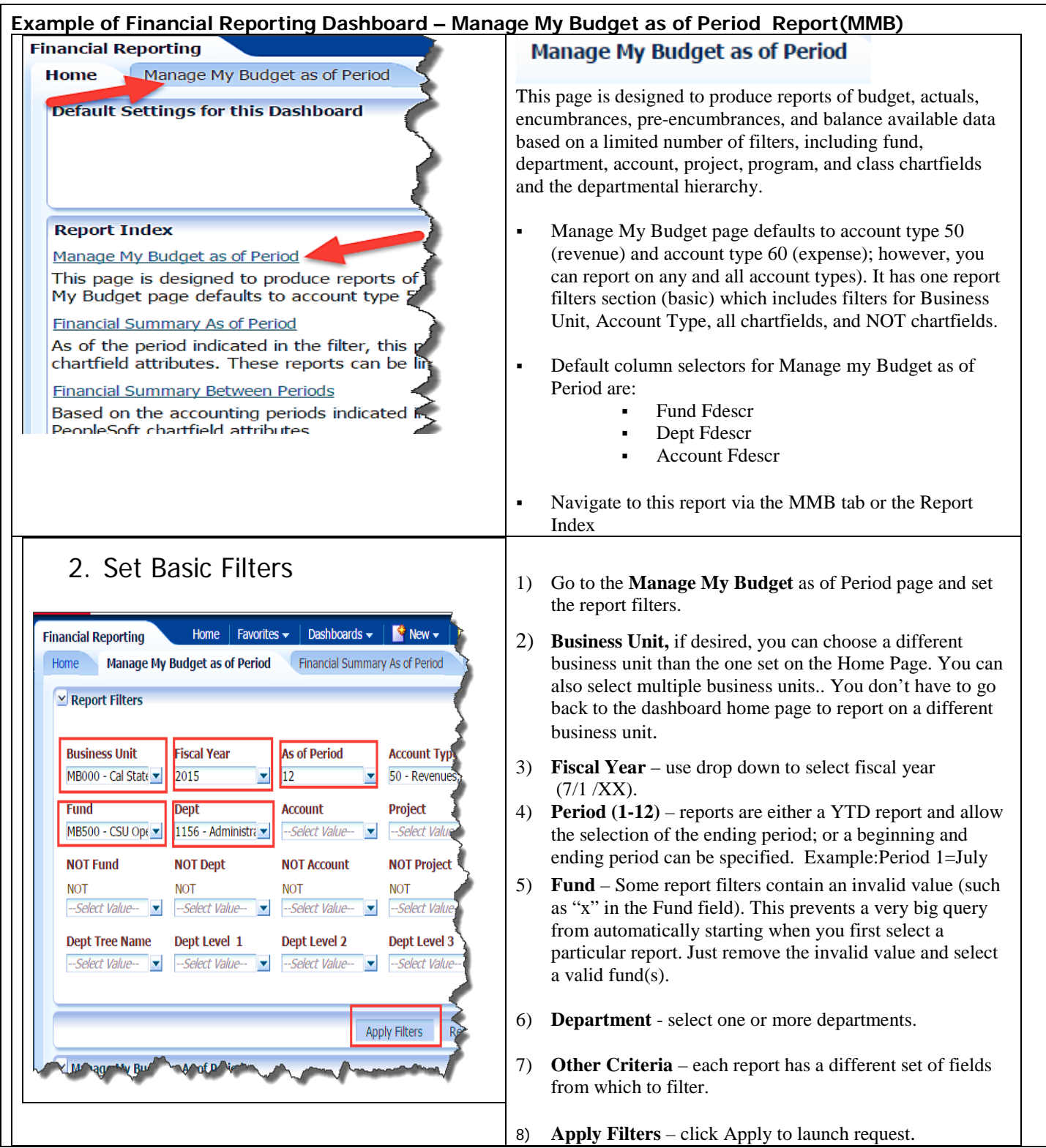

## 3. Selection Buttons

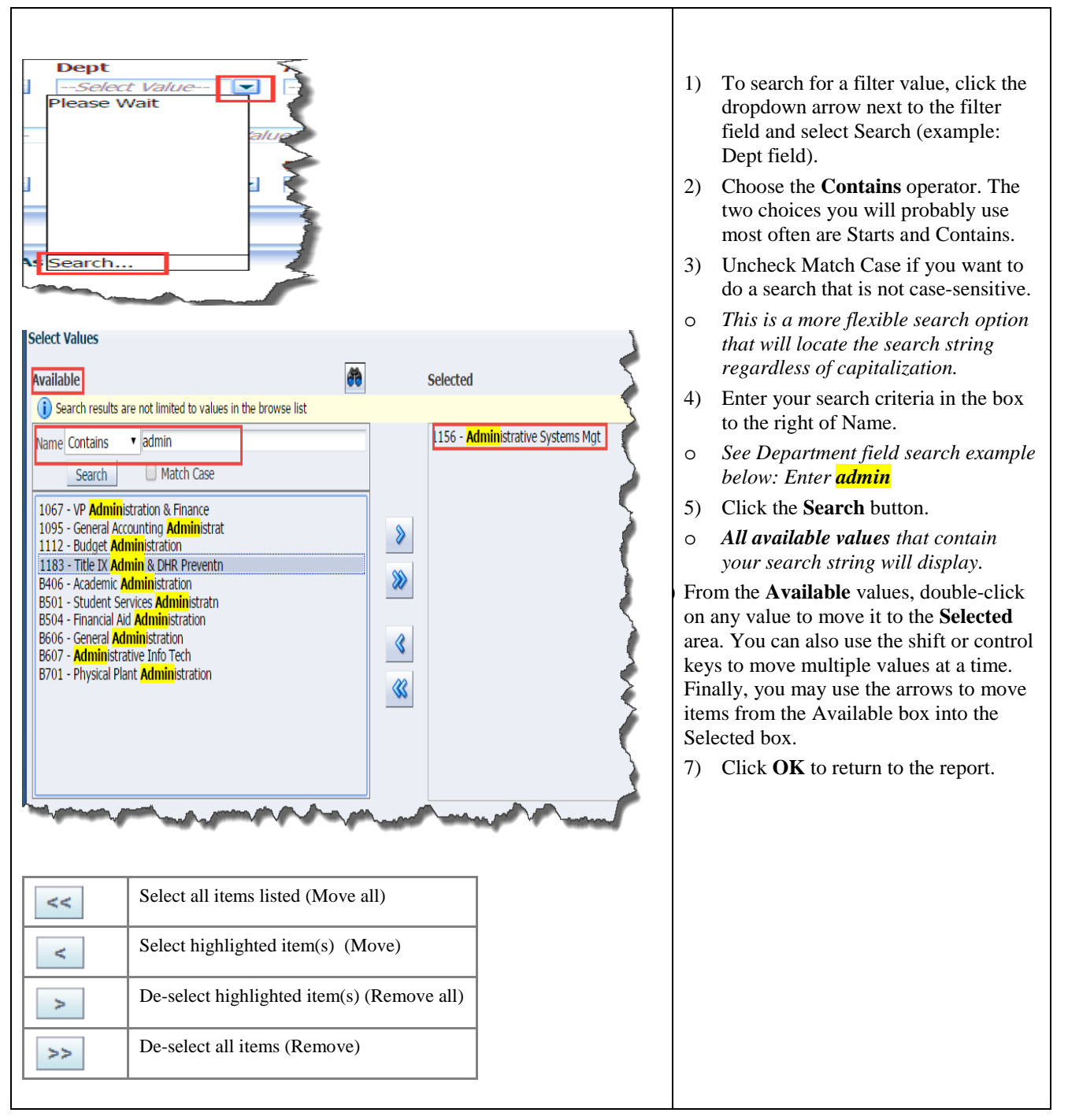

## 4. Report Results

| ness Unit = MB000 - Cal S  | tate Univ - Monterey Bay, Fis | cal Year = 2015, Period = 12        |                                     |                |                          |              |                   |                    |      |
|----------------------------|-------------------------------|-------------------------------------|-------------------------------------|----------------|--------------------------|--------------|-------------------|--------------------|------|
| e run: 10/19/2015 10:20:22 | AM                            |                                     |                                     |                |                          |              |                   |                    |      |
| Show Column 1:             | Fund Edescr   Colum           | ın 2: Dept Fdescr 🔹 Colum           | nn 3: Account Fdescr 🔹 🔻 Column 4   | : Hide         | <ul> <li>Colu</li> </ul> | mn 5: Hide   | • 0               | olumn 6: Hide      | ▼ OK |
|                            |                               | Sal                                 | act Deport View: Summarized         |                | •                        |              |                   |                    |      |
|                            |                               | 30                                  | Summanzeu                           |                |                          |              |                   |                    |      |
|                            | Fund Fdescr▲▽                 | Dept Fdescr                         | Account Edescr                      | Current Budget | Actuals                  | Encumbrances | Balance Available | % Used Fiscal Year |      |
|                            | MB500 - CSU Operating Fun     | d 1156 - Administrative Systems Mgt | 601201 - Management and Supervisory | 209,580.00     | 52,395.00                | 0.00         | 157,185.00        | 25%                |      |
|                            |                               |                                     | 601300 - Cupport Staff Calarian     | 276 456 00     | 68 319 09                | 0.00         | 208.136.91        | 25%                |      |
|                            |                               |                                     | ourson - anthour argu agigues       | 210,130.00     | 004013103                |              | 200/200122        | 2.010              |      |

#### **Report** Notes

- Manage My Budget as of Period defaults to Account Types 50 and 60
- This is a basic version of the main report that contains six columns
- Columns indicated with yellow format are associated with a column selector
- The 3 default column selectors for Manage my Budget as of Period are:
  - Fund Fdescr
  - o Dept Fdescr
  - Account Fdescr
- There are 3 additional columns which default to hide option but are available for additional selection.

## 5. Exercise

This reviewed scenario highlighted basic functionality of the Manage My Budget as of Period page and illustrated the features that are common across the entire data warehouse. Here is a summary of the values used in this exercise, use this table as a guide to run your own report with your own department values.

| <b>REPORT FILTERS</b>       | <b>Report Values (Example)</b>         | Your Department Values  |
|-----------------------------|----------------------------------------|-------------------------|
| Business Unit               | MB000                                  |                         |
| Budget Ledger               | BUDGETS                                |                         |
| Fiscal Year                 | 2019                                   |                         |
| Period (as of)              | 12                                     |                         |
| Account Type                | 50, 60 (Default on MMB)                |                         |
| Dept                        | 1156 – ASM                             |                         |
| Fund                        | MB500                                  |                         |
| COLUMNS SELECTORS*          | Column Label (Example)                 | Column Label            |
| Column 1                    | Fund Fdescr                            | Fund Fdescr             |
| Column 2                    | Dept Fdescr                            | Dept Fdescr             |
| Column 3                    | Account Fdescr                         | Account Fdescr          |
| *Reports will default to th | ese three visible columns; more column | s may be added by user. |

# **Configure Report Results**

Report results are delivered to your screen based on your report filters. From the displayed results, there are several things that you can do to get different perspectives of the data:

- NOT filters
- Run reports for multiple business units
- Hide and Unhide Columns
- Use Column Selectors to configure column layout
- Add/ Remove Subtotals to individual columns
- Use Report Views to display report content in different arrangements

## 1. Working with NOT Filters

The NOT functionality is available as a report filter. Unlike the filters that are used to select a chartfield or account category value to be included in the report results, the NOT filter searches against the chartfield or category code only. The NOT feature is available for fund, dept, account, project, program, class and finally the acct cat (see example).

The "include" filter searches against the Fdescr (code + description). The NOT filter searches against the code only

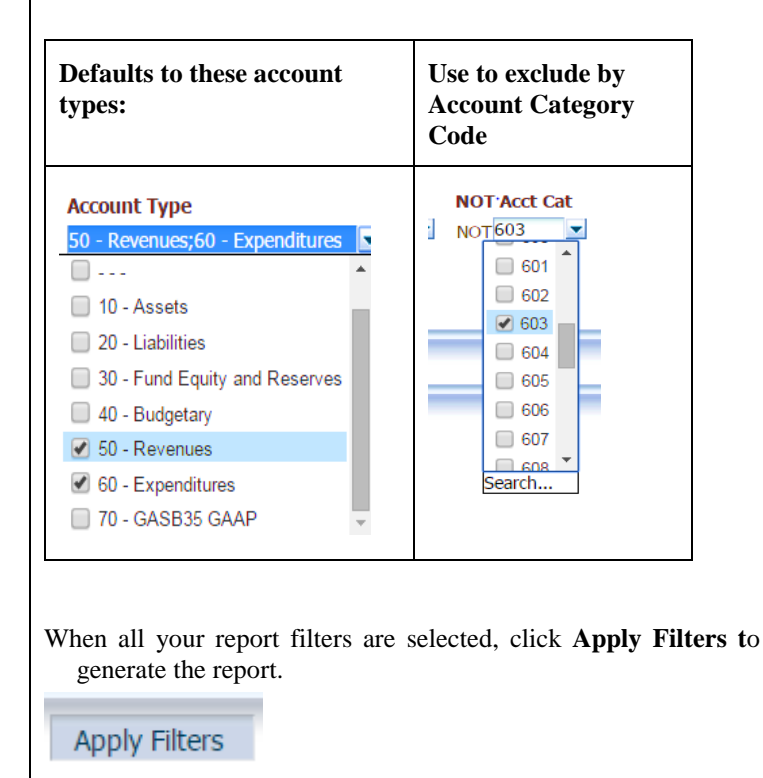

| Example | excluded 603XXX accounts                    |
|---------|---------------------------------------------|
| Account | Fdescr                                      |
| 601100  | - Academic Salaries                         |
| 601101  | - Department Chair                          |
| 601201  | - Management and Supervisory                |
| 601300  | - Support Staff Salaries                    |
| 601301  | - Over time                                 |
| 601303  | - Student Assistant                         |
| 601804  | - Academic Salaries - Lecturers             |
| 604001  | - Telephone Usage                           |
| 606002  | - Travel-Out of State                       |
| 613001  | - Contractual Services                      |
| 613802  | - Maintenance Contracts                     |
| 616002  | - I/T Hardware                              |
| 660002  | - Printing                                  |
| 660003  | - Supplies                                  |
| 660014  | - Postage - Meter Machine                   |
| 660016  | <ul> <li>Postage - Express Mail</li> </ul>  |
| 660021  | <ul> <li>Repairs and Maintenance</li> </ul> |
| 660804  | - Memberships & Subscriptions               |
| 660806  | <ul> <li>Faculty Recruitment</li> </ul>     |
| 660808  | - Employee Relocation                       |
| 660830  | - Catering                                  |
| 660833  | - Vehicle Expense                           |
| 660862  | - Books- non-library                        |

## 2. Hide / Unhide a Column

Hide or unhide any of the last four columns in a six-column report.

1. In Column 4, choose Account Fdescr.

| COLUMN NUMBER | COLUMN VALUE |
|---------------|--------------|
| Column 4      | Hide         |

2. Click OK to apply the value and generate the report.

Note that any column displaying a yellow heading indicates that the column is formatted as a column selector.

Reports can be easily modified from 1-6 columns by using the new "hide" selection option.

**Hide** will "hide" that column from your report. To add more column selections, simply change the Hide selection to what you want for that column and click OK at the end of the row. Hide is the default value for columns 4-6.

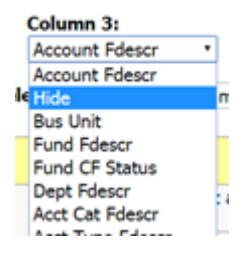

#### Configure Report Results with the Hide/Show Columns Feature

| me rup: 10/19/2015 10:40:55 AM | succesy buy, riscarrear = 2015, |                                         |                |            |              | •                 |                    | •         |
|--------------------------------|---------------------------------|-----------------------------------------|----------------|------------|--------------|-------------------|--------------------|-----------|
| Show Column 1: Fund Edescr     | Column 2: Dept Fdesc            | r • Column 3: Hide                      | ▼ Column 4:    | Hide       | ▼ Colur      | nn 5: Hide        | ▼ Column           | 6: Hide 🔻 |
|                                |                                 | Select Report View: Summ                | arized         |            | •            |                   |                    |           |
|                                |                                 |                                         | •              |            |              |                   |                    |           |
|                                | Fund Edescr                     | Dept Fdescr                             | Current Budget | Actuals    | Encumbrances | Balance Available | % Used Fiscal Year |           |
|                                | MB500 - CSU Operating Fund      | 1156 - Administrative Systems Mgt       | 565,141.11     | 186,779.06 | 307.90       | 378,054.15        | 33%                |           |
|                                |                                 | 1156 - Administrative Systems Mgt Total | 565,141.11     | 186,779.06 | 307.90       | 378,054.15        | 33%                |           |
|                                | MB500 - CSU Operating Fu        | nd Total                                | 565,141.11     | 186,779.06 | 307.90       | 378,054.15        | 33%                |           |
|                                | Counted Tabal                   |                                         | 565,141,11     | 186,779.06 | 307.90       | 378.054.15        | 33%                |           |

## 3. Manipulating Columns

#### Add a column

Use the Column Selectors to change an existing column and add an additional column. In this example, you can summarize report data at a higher level.

| Column 3: Acct Cat Fo | lescr 👻                                       | Column 4:        | Hide                          | - |
|-----------------------|-----------------------------------------------|------------------|-------------------------------|---|
| Select Repo           | ort View: Summarize                           | d                | Hide<br>Bus Unit<br>Fund      | ^ |
|                       | Acct Cat Fdescr                               | <b></b>          | Fund Fdescr<br>Fund CF Status | E |
| NERAL FUND SUPPORT    | 601 - Regular Salarie<br>603 - Benefits Group | es and Wage<br>o | Dept ID<br>Dept Fdescr        |   |
|                       | 604 - Communication                           | ns               | Account<br>Acct Fdescr        |   |
|                       | 607 - Capital Outlay                          | Projects         | Acct Cat<br>Acct Cat Fdescr   |   |
|                       | 619 - Equipment Gro<br>660 - Misc. Operatin   | ig Expenses      | Acct Type<br>Acct Type Fdescr |   |
| SENERAL FUND SUPPOR   | 690 - Expenditure A<br>T Total                | djustments       | Project<br>Project Fdescr     |   |
| 5-BBA Rollover        | 601 - Regular Salarie                         | es and Wage      | Program<br>Prog Fdescr        |   |
|                       | 603 - Benefits Group<br>606 - Travel          | )                | Class<br>Class Fdescr         |   |
|                       | 607 - Capital Outlay                          | Projects         | Scenario                      |   |

1. Use the Show Column feature and make the following changes:

Column 3: Account Cat Fdescr

Column 4: Account Fdescr

| Select Report View         Summarged         •           Fund Pdescr         Act Cat Fdescr         Account Fdescr         Current Budget         Actuals         Enumbrances         Balance Available         % Use           MB500 - CSU Operating Fund         1156 - Administrative Systems Mg         601 - Regular Salaries and Wages         60120 - Management and Supervisory         209,580.00         52,395.00         0.00         157,185.00         60300         603100 - OxASDI         7,391.83         7,391.83         0.00         0.00         208,136.91         60.00         603003 - Dental Insurance         2,171.01         0.00         0.00         208,030.00         603003 - Dental Insurance         603003 - Dental Insurance         2,171.01         0.00         0.00         0.00         603003 - Dental Insurance         112.50         0.00         0.00         0.00         603004 - Medicare         1,125.01         0.00         0.00         0.00         603004 - Medicare         1,125.01         0.00         0.00         603014 - Monagement         603035 - Bentel Insurance         112.50         1.00         0.00         0.00         603014 - Monagement         603014 - Monagement         603015 - Monagement         603014 - Monagement         603014 - Monagement         603014 - Monagement         603014 - Monagement         603014 - Monagement         603014 - Mon                                                                                                    |                                           | i communication                     | Column 3: Acct Cat Pol             | Iscr • Column 4: Account Poescr         | • Column       | s: noe     | • Col          | umn 6: Hide            |               |
|----------------------------------------------------------------------------------------------------|-------------------------------------------|-------------------------------------|------------------------------------|-----------------------------------------|----------------|------------|----------------|------------------------|---------------|
| Pund Fdescr         Act Cat Fdescr         Account Fdescr         Current Budget         Actuals         Encumbrances         Balance Available         %6 Us           MB500 - CSU Operating Fund         1156 - Administrative Systems Mg         601 - Regular Salaries and Wages         601201 - Management and Supervisory         209,580.00         52,3955.00         0.00         157,185.00         208,136.91           603 - Benefits Group         603001 - OxSDI         7,391.83         7,391.83         0.00         0.000         208,136.91           603 - Benefits Group         603001 - OxSDI         7,391.83         0.00         0.000         0.000         0.000           603003 - Dental Insurance         2,171.01         0.00         0.000         0.000         0.000         0.000         0.000         0.000         0.000         0.000         0.000         0.000         0.000         0.000         0.000         0.000         0.000         0.000         0.000         0.000         0.000         0.000         0.000         0.000         0.000         0.000         0.000         0.000         0.000         0.000         0.000         0.000         0.000         0.000         0.000         0.000         0.000         0.000         0.000         0.000         0.000         0.000 <th></th> <th></th> <th>Select Report View:</th> <th>Summarized</th> <th>•</th> <th></th> <th></th> <th></th> <th></th>                                                                                                    |                                           |                                     | Select Report View:                | Summarized                              | •              |            |                |                        |               |
| MBS00 - CSU Operating Fund         1156 - Administrative Systems Mg         601 - Regular Salaries and Waage         601201 - Management and Support Staff Salaries         226,950.00         52,395.00         0.00         157,185.00           603 - Benefits Group         60300 - Support Staff Salaries         276,456.00         66,319.09         0.00         208,136.91           603 - Benefits Group         603001 - OxSD1         -7,391.83         7,391.83         0.00         0.00           603003 - Healt Insurance         2,171.01         2,172.01         0.00         0.00           603005 - Retirement         30,395.58         30,359.58         30,00         0.00           603012 - Medicare         11,250.00         0.00         0.00         603013 - Vision Care         112,52.00         0.00         0.00           603013 - Vision Care         165.27         10,00         0.00         0.00         0.00         0.00         0.00         0.00         0.00         0.00         0.00         0.00         0.00         0.00         0.00         0.00         0.00         0.00         0.00         0.00         0.00         0.00         0.00         0.00         0.00         0.00         0.00         0.00         0.00         0.00         0.00         0.00         0.00                                                                                                    | Fund Edescr                               | Dept Fdescr                         | Acct Cat Fdescr                    | Account Edescr                          | Current Budget | Actuals    | Encumbrances B | Salance Available % Us | ed Fiscal Yea |
| 601300 - Support Staff Salaries         226,496,00         66,319,09         0.00         208,136,91           603 - Benefits Group         603001 - OASDI         7,391,83         0.00         0.00           603003 - Dental Insurance         2,171,01         0.00         0.00           603004 - Health and Weffare         22,098,27         22,098,27         0.00         0.00           603001 - Meditand Weffare         21,210,11         0.00         0.00         0.00           603010 - Health and Weffare         22,098,27         22,098,27         0.00         0.00           603011 - Life Insurance         112,50         0.00         0.00         0.00           603011 - Life Insurance         112,50         0.00         0.00         0.00           603012 - Medicare         1,728,73         1,728,73         0.00         0.00           603014 - Liong-Term Disability Insurance         34,92         34,92         0.00         0.00           604 - Communications         604001 - Telephone Usage         22,33         0.00         (22,39)           606 - Travel         609002 - Travel-Out of State         2,748,00         0.00         2,748,00           613 - Contractual Services Group         613001 - Contractual Services         0.00         0.00 </td <td>MB500 - CSU Operating Fu</td> <td>nd 1156 - Administrative Systems Mg</td> <td>601 - Regular Salaries and Wages</td> <td>601201 - Management and Supervisory</td> <td>209,580.00</td> <td>52,395.00</td> <td>0.00</td> <td>157,185.00</td> <td>25%</td> | MB500 - CSU Operating Fu                  | nd 1156 - Administrative Systems Mg | 601 - Regular Salaries and Wages   | 601201 - Management and Supervisory     | 209,580.00     | 52,395.00  | 0.00           | 157,185.00             | 25%           |
| 603 - Benefits Group         603001 - OASDI         7,391.83         7,391.83         7,000         0,000           603001 - OASDI         2,171.01         0,00         0,000         0,000           603001 - Health and Welfare         2,217.01         2,171.01         0,00         0,000           603005 - Retirement         30,359.58         30,359.58         30,000         0,000           603011 - Life Insurance         112,250         112,250         0,000         0,000           603012 - Medicare         1,728,73         1,728,73         0,000         0,000           603013 - Vision Care         165,27         165,27         0,000         0,000           603014 - Long-Term Disability Insurance         34,42         34,92         0,00         0,000           604014 - Long-Term Disability Insurance         22,598,00         0,000         0,000         0,000           604 - Communications         604000 - Travel         0,000         0,000         0,000         0,000         0,000           604 - Communications         604000 - Travel         2,748,00         0,000         0,000         0,000         0,000         0,000         0,000         0,000         0,000         0,000         0,000         0,000         0,000         <                                                                                                    |                                           |                                     |                                    | 601300 - Support Staff Salaries         | 276,456.00     | 68,319.09  | 0.00           | 208,136.91             | 25%           |
| 603003 - Dental Insurance         2,171,01         0,00         0,00           603004 - Health and Weffare         22,098,27         22,098,27         0,00         0,00           603005 - Retirement         30,555,83         0,00         0,00         0,00           603005 - Retirement         30,555,83         0,00         0,00         0,00           603011 - Life Insurance         112,50         112,50         0,00         0,00           603012 - Medicare         1,728,73         1,728,73         0,00         0,00           603013 - Vision Care         165,27         165,27         0,00         0,00           603014 - Long-Term Disability Insurance         34,92         34,92         0,00         0,00           603015 - Vision Care         525,60         255,00         0,00         0,00           604 - Communications         604001 - Telephone Usage         22,39         0,00         (22,39)           606 - Travel         606002 - Travel-Out of State         2,748,00         0,00         0,00           613 - Contractual Services         616002 - UT Hardware         590,23         0,00         (590,23)           616 - Information Technology Costs         616003 - UT software         0,00         0,00         0,00                                                                                                    |                                           |                                     | 603 - Benefits Group               | 603001 - OASDI                          | 7,391.83       | 7,391.83   | 0.00           | 0.00                   | 1009          |
| 603004 - Health and Welfare         22,098.27         20,098.27         20,098.27         20,098.27         20,098.27         20,098.27         20,098.27         20,098.27         20,098.27         20,098.27         20,098.27         20,098.27         20,098.27         20,098.27         20,098.27         20,098.27         20,098.27         20,098.27         20,098.27         20,098.27         20,098.27         20,098.27         20,098.27         20,098.27         20,098.27         20,098.27         20,098.27         20,098.27         20,098.27         20,098.27         20,098.27         20,098.27         20,098.27         20,098.27         20,098.27         20,098.27         20,098.27         20,098.27         20,098.27         20,098.27         20,098.27         20,009         0,000         60,000         60,000         60,000         60,000         60,000         60,000         60,000         60,000         60,000         60,000         60,000         60,000         60,000         60,000         61,000         61,000         61,000         61,000         61,000         61,000         61,000         61,000         61,000         61,000         61,000         61,000         61,000         61,000         61,000         61,000         61,000         61,000         61,000         61,000         61,000 </td <td></td> <td></td> <td></td> <td>603003 - Dental Insurance</td> <td>2,171.01</td> <td>2,171.01</td> <td>0.00</td> <td>0.00</td> <td>100%</td>                                                  |                                           |                                     |                                    | 603003 - Dental Insurance               | 2,171.01       | 2,171.01   | 0.00           | 0.00                   | 100%          |
| 603005 - Retirement         30,359,58         30,359,58         30,359,58         30,359,58         30,359,58         30,359,58         30,359,58         30,359,58         30,359,58         30,359,58         30,359,58         30,359,58         30,359,58         30,359,58         30,359,58         30,359,58         30,359,58         30,359,58         30,359,58         30,359,58         30,359,58         30,359,58         30,359,58         30,359,58         30,359,58         30,359,58         30,359,58         30,359,58         30,359,58         30,359,58         30,359,58         30,359,58         30,359,58         30,359,58         30,359,58         30,359,58         30,359,58         30,359,58         30,359,58         30,359,58         30,359,58         30,359,58         30,359,58         30,359,58         30,359,58         30,359,58         30,359,58         30,359,58         30,359,58         30,359,58         30,359,58         30,359,58         30,359,58         30,359,58         30,359,58         30,359,58         30,359,58         30,359,58         30,359,58         30,359,58         30,359,58         30,359,58         30,359,58         30,359,58         30,359,58         30,359,58         30,359,58         30,359,58         30,359,58         30,359,58         30,359,58         30,359,58         30,359,58         30,359,58                                                                                                    |                                           |                                     |                                    | 603004 - Health and Welfare             | 22,098.27      | 22,098.27  | 0.00           | 0.00                   | 100%          |
| 603011 - Life Insurance         112,50         0.00         0.00           603012 - Viele Insurance         1,728,73         0.00         0.00           603013 - Vision Care         165,27         1,728,73         0.00         0.00           603013 - Vision Care         165,27         1,65,27         0.00         0.00           603013 - Vision Care         165,27         1,528,73         0.00         0.00           603013 - Vision Care         34,92         34,92         0.00         0.00           603015 - Fravel         06000 - Travel-Out of State         2,748,00         0.00         0.00           604 - Communications         604001 - Telephone Usage         2,748,00         0.00         0.00         2,748,00           613 - Contractual Services         60602 - Travel-Out of State         2,748,00         0.00         0.00         6.00           613 - Information Technology Costs         616002 - UT Hardware         590,23         0.00         (590,23)           616 - Information Technology Costs         616003 - UT Software         0.00         0.00         0.00           619 - Equipment Group         619800 - Noc Coathlaced Guijment         0.00         0.00         0.00                                                                                                    |                                           |                                     |                                    | 603005 · Retirement                     | 30,359.58      | 30,359.58  | 0.00           | 0.00                   | 1009          |
| 603012 - Medicare         1,728,73         0.00         0.00           603013 - Violon Care         165.27         165.27         0.00         0.00           603013 - Violon Care         165.27         165.27         0.00         0.00           603013 - Violon Care         34.92         34.92         0.00         0.00           603015 - Flox Cash         256.00         0.00         0.00         0.00           604 - Communications         604001 - Telephone Usage         22.39         0.00         0.00         0.00           605 - Travel         606002 - Travel-Out of State         2,748.00         0.00         0.00         0.00         60400           613 - Enformaticula Services         0.00         0.00         0.00         0.00         600         613         616         61600 - UT State         590.23         0.00         (590.23)         6160         61900 - Non Contraked Supiement         0.00         0.00         0.00         6.00         0.00         6.00         6.00         6.00         6.00         6.00         6.00         6.00         6.00         6.00         6.00         6.00         6.00         6.00         6.00         6.00         6.00         6.00         6.00         6.00         6.00                                                                                                    |                                           |                                     |                                    | 603011 - Life Insurance                 | 112,50         | 112.50     | 0.00           | 0.00                   | 1009          |
| 60313 - Vision Care         115.27         165.27         0.00         0.00           603014 - Long-Term Disability Insurance         34.92         0.00         0.00           603014 - Long-Term Disability Insurance         34.92         0.00         0.00           603015 - Flex Cgsh         255.00         256.00         0.00         0.00           604- Communications         604001 - Telephane Usage         22.39         0.00         0.2748.00           613 - Contractual Services Group         61300 - Contractual Services         0.00         0.00         60400           613 - Contractual Services Group         616000 - UT Vierdware         590.23         0.00         (590.23)           616 - Travel         616003 - UT Sertware         0.00         0.00         0.00         659.23)           617 - For Disport Group         613900 - Non Contractual Services         0.00         0.00         0.00           616 - Travel         51003 - UT Sertware         0.00         0.00         0.00         0.00           617 - For Disport Group         618900 - Non Contractual Services         0.00         0.00         0.00                                                                                                    |                                           |                                     |                                    | 603012 - Medicare                       | 1,728.73       | 1,728.73   | 0.00           | 0.00                   | 1009          |
| 603015 - Long-Term Disability Insurance         34.92         34.92         0.00         0.00           603015 - Flex Cash         256.00         256.00         0.00         0.00           604 - Communications         604001 - Telephone Usage         256.00         256.00         0.00         0.00           606 - Travel         606002 - Travel-Out of State         2,748.00         0.00         0.00         2,748.00           613 - Contractual Services         613001 - Contractual Services         590.23         0.00         0.00           616 - Information Technology Costs         616002 - 1/T Hardware         590.23         0.00         (590.23)           619 - Equipment Group         619800 - Non Cantalized Equipment         0.00         0.00         0.00                                                                                                    |                                           |                                     |                                    | 603013 - Vision Care                    | 165.27         | 165.27     | 0.00           | 0.00                   | 1009          |
| 603015 - Flex Cash         255.00         256.00         0.00         0.00           604 - Communications         604001 - Telephone Usage         22.39         0.00         (22.39)           606 - Travel         606020 - Travel-Out of State         2,748.00         0.00         0.00         2,748.00           613 - Enformatual Services         0.00         0.00         6.00         6.00         6.00         6.00         6.00         6.00         6.00         6.00         6.00         6.00         6.00         6.00         6.00         6.00         6.00         6.00         6.00         6.00         6.00         6.00         6.00         6.00         6.00         6.00         6.00         6.00         6.00         6.00         6.00         6.00         6.00         6.00         6.00         6.00         6.00         6.00         6.00         6.00         6.00         6.00         6.00         6.00         6.00         6.00         6.00         6.00         6.00         6.00         6.00         6.00         6.00         6.00         6.00         6.00         6.00         6.00         6.00         6.00         6.00         6.00         6.00         6.00         6.00         6.00         6.00 <t< td=""><td></td><td></td><td></td><td>603014 - Long-Term Disability Insurance</td><td>34.92</td><td>34.92</td><td>0.00</td><td>0.00</td><td>1009</td></t<>                                                                                                    |                                           |                                     |                                    | 603014 - Long-Term Disability Insurance | 34.92          | 34.92      | 0.00           | 0.00                   | 1009          |
| 604 - Communications         604001 - Telephone Usage         22.39         0.00         (22.39)           606 - Travel         606002 - Travel-Out of State         2,748.00         0.00         2,748.00           613 - Contractual Services Group         613001 - Contractual Services         0.00         0.00         0.00           616 - Information Technology Costs         616002 - UT Hardware         590.23         0.00         (590.23)           619 - Equipment Group         619800 - Non Capital/editionent         0.00         245.44         (254.54)                                                                                                    |                                           |                                     |                                    | 603015 - Flex Cash                      | 256.00         | 256.00     | 0.00           | 0.00                   | 1009          |
| 606         Travel         60602         Travel-Out of state         2,748.00         0.00         2,748.00           613         Contractual Services         613001         Contractual Services         0.00         0.00         0.00           616         Information Technology Costs         616002         Travel-Out of state         590.23         0.00         (590.23)           616         Enformation Technology Costs         616003         I/T Software         0.00         0.00         0.00           619         Fourierent Group         619800         Non Contalizade Equipment         0.00         0.00         254.84         (254.54)                                                                                                    |                                           |                                     | 604 - Communications               | 604001 - Telephone Usage                | -              | 22.39      | 0.00           | (22.39)                |               |
| 613 - Contractual Services Group 61 Julio - Contractual Services         0.00         0.00         0.00           616 - Information Technology Costs 61 6003 - UT Software         559.23         0.00         (590.23)           619 - Fouriement Group 61 5003 - UT Software         0.00         0.00         0.00         0.00                                                                                                    |                                           |                                     | 606 - Travel                       | 606002 - Travel-Out of State            | 2,748.00       | 0.00       | 0.00           | 2,748.00               | 09            |
| 616 - Information Lechnology Costs (616002 - 1/1 Hadroware 590,23 0,00 (590,23)<br>616003 - 1/1 Software 0,00 0,00 0,00 0<br>619 - Equipment Group 619800 - Non Capitalized Equipment 0,00 245,44 (245,44)                                                                                                    |                                           |                                     | 613 - Contractual Services Group   | 613001 - Contractual Services           | -              | 0.00       | 0.00           | 0.00                   |               |
| 619 - Equipment Group 619800 - Vir Sortware 0.00 0.00 0.00 (245.44 (245.44)                                                                                                    |                                           |                                     | 616 - Information Technology Costs | 616002 - 1/1 Hardware                   |                | 590.23     | 0,00           | (590.23)               |               |
| 619 • Eduipment Group 619800 • Non Capitalized Eduipment 0.00 245.44 (245.44)                                                                                                    |                                           |                                     |                                    | 616003 - 1/1 Software                   |                | 0.00       | 0.00           | 0.00                   |               |
|                                                                                                    |                                           |                                     | 619 - Equipment Group              | 619800 - Non Capitalized Equipment      | 12.030.00      | 0.00       | 245.44         | (245.44)               | 100           |
| 6600 - Misc. Operating Expenses 660003 - Supplies 12,033,00 1,129,37 62,46 10,647,17                                                                                                    |                                           |                                     | 660 - Misc. Operating Expenses     | 660003 - Supplies                       | 12,039.00      | 1,129.37   | 62.46          | 10,847.17              | 109           |
|                                                                                                    |                                           | 1155 Administrative Contains        | Hart Value                         | 660014 • Postage • Meter Machine        |                | 4.87       | 00.0           | (4.87)                 |               |
| 1150 - Administrative Systems ragt Total 505,141,11 186,779,00 377,054,15                                                                                                    |                                           | 1156 - Administrative Systems       | ngt lotal                          |                                         | 505,141.11     | 186,779.06 | 307.90         | 378,054.15             | 339           |
|                                                                                                    | C. A. A. A. A. A. A. A. A. A. A. A. A. A. |                                     |                                    |                                         |                | 9          |                |                        |               |

## 4. Columns with Subtotal

The first two columns in every report are formatted to display subtotals. The third column is formatted without a subtotal. As you learned above, in the new six-column report layout you can unhide up to three additional columns. To add a subtotal to the third column or to any additional columns, use the Show Subtotal option in the Columns shortcut menu.

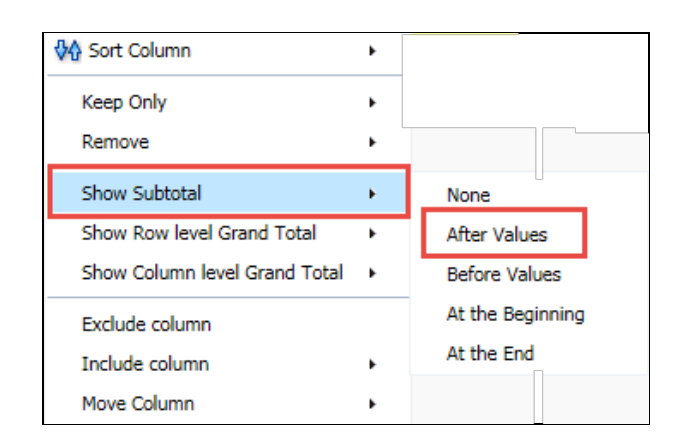

| Befo                                | re Adding Subtota                      | I                 |         | _                          | With Subtotals                  |                   |          |
|-------------------------------------|----------------------------------------|-------------------|---------|----------------------------|---------------------------------|-------------------|----------|
| Acct Cat Fdescr                     | Account Fdescr                         | Current<br>Budget | Actuals | Acct Cat Fdescr            | Account Fdescr                  | Current<br>Budget | Actuals  |
| 601 - Regular Salaries and<br>Wages | 601201 - Management and<br>Supervisory | 209,580.00        | 52,39   | 601 - Regular Salaries and | 601201 - Management and         | 209,580.00        | 52,395.  |
|                                     | 601300 - Support Staff Salaries        | 276,456.00        | 68,31   | wages                      | 601300 - Support Staff Salaries | 276 456 00        | 68 210   |
| 603 - Benefits Group                | 603001 - OASDI                         | 7,391.83          | 7,39    | CO1 Develop Colorise       | 601300 - Support Stall Salaries | 270,430.00        | 120 714  |
|                                     | 603003 - Dental Insurance              | 2,171.01          | 2,17    | 601 - Regular Salaries an  | d wages lotal                   | 486,036.00        | 120,714. |
|                                     | 603004 - Health and Welfare            | 22,098.27         | 22,09   | 603 - Benefits Group       | 603001 - OASDI                  | 7,391.83          | 7,391.   |
|                                     | 603005 - Retirement                    | 30,359.58         | 30,35   |                            | 603003 - Dental Insurance       | 2,171.01          | 2,171.   |
|                                     | 603011 - Life Insurance                | 112.50            | 11      |                            | 603004 - Health and Welfare     | 22,098.27         | 22,098.  |
|                                     | 603012 - Medicare                      | 1.728.73          | 1.72    |                            | 603005 - Retirement             | 30,359.58         | 30,359.  |
|                                     | 603013 - Vision Care                   | 165.27            | 16      |                            | 603011 - Life Insurance         | 112.50            | 112.     |
|                                     | 603014 - Long-Term Disability          | 34.92             | 3       |                            | 603012 - Medicare               | 1,728.73          | 1,728.   |
|                                     | Insurance                              |                   |         |                            | 603013 - Vision Care            | 165.27            | 165.     |
|                                     | 603015 - Flex Cash                     | 256.00            | 25      |                            | 603014 - Long-Term Disability   | 34.92             | 34.      |
| 604 - Communications                | 604001 - Telephone Usage               |                   | 2       |                            | Insurance                       |                   |          |
| 606 - Travel                        | 606002 - Travel-Out of State           | 2,748.00          |         |                            | 603015 - Flex Cash              | 256.00            | 256.     |
|                                     |                                        |                   |         | 603 - Benefits Group Tota  | al                              | 64,318.11         | 64,318.  |

The Show Subtotal Option on the Columns Shortcut Menu

1. Place the cursor at the top of column 3 (Acct Cat Fdescr).

The Show Subtotal option is available only from columns formatted as column selectors, as indicated by the yellow column heading.

- 2. Right click on the yellow column heading to access the Columns shortcut menu.
- 3. Choose Show Subtotal > After Values. To remove a subtotal, choose Show Subtotal > None
- 4. If you wish to save this report for testing purposes, click the customization menu. Choose Save Current Customization.
- 5. Give the customization a name and click OK.

## 5. Move Column

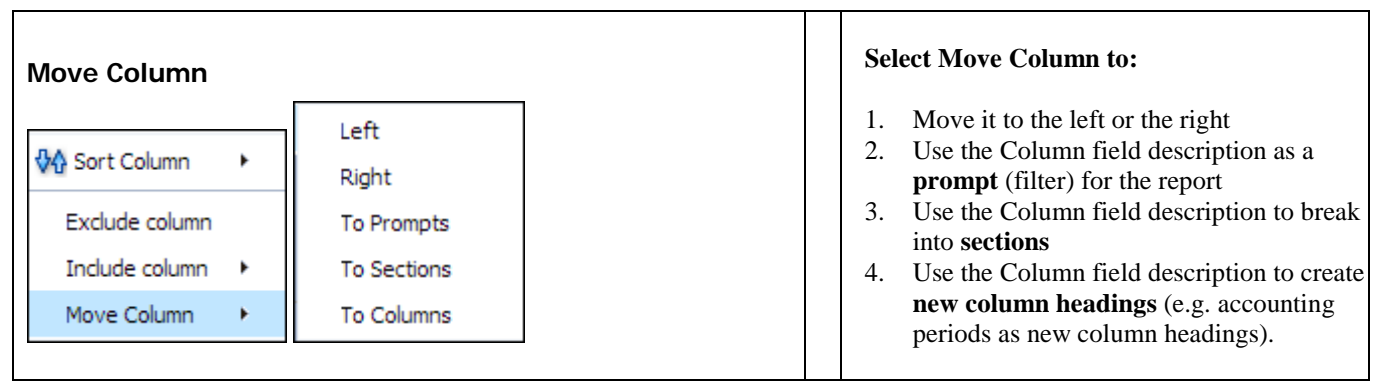

## a. Prompts

| Prompt                                                                                                    | Use a Column as a Prompt:                                                                                                    |
|----------------------------------------------------------------------------------------------------|----------------------------------------------------------------------------------------------------|
| Account Fdescr       613001 - Contractual Services         613001 - Contractual Services         Fund Fdescr       616002 - I/T Hardware         MB500 - CSU Ope       616003 - I/T Software         619800 - Non Capitalized Equipment         660003 - Supplies         660014 - Postage - Meter Machine | <ol> <li>Using a Prompt allows you to view<br/>results for a single value (e.g. Account<br/>Fdescr) at a time.</li> <li>Right click on the column bar that you<br/>want to use as a prompt (filter)</li> <li>The column will be removed.</li> <li>The Column description will appear at<br/>the top of the report as a Prompt.</li> <li>Use the drop down to change the<br/>prompt. The table results will be<br/>updated for that value.</li> </ol> |

## b. Section Breaks

| 613 - Contractual Services Gro | oup                               |                         |            |     |
|--------------------------------|-----------------------------------|-------------------------|------------|-----|
| Fund Edescr                    | Dept Fdescr                       | Account Edescr          | Cur        | ren |
| MB500 - CSU Operating Fund     | 1156 - Administrative Systems Mgt | 613001 - Contractual S  | ervices    |     |
|                                | 1156 - Administrative Systems     | Mgt Total               |            |     |
| MB500 - CSU Operating Fu       | ind Total                         |                         |            |     |
| Grand Total                    |                                   |                         |            |     |
| 616 - Information Technology   | Costs                             |                         |            |     |
| Fund Edescr                    | Dept Fdescr                       | Account Edescr          | Current Bu | dg  |
| MB500 - CSU Operating Fund     | 1156 - Administrative Systems Mgt | 616002 - I/T Hardware   |            |     |
|                                |                                   | 616003 - I/T Software   |            |     |
|                                | 1156 - Administrative Systems     | Mgt Total               |            |     |
| MB500 - CSU Operating Fu       | ind Total                         |                         |            |     |
| Grand Total                    |                                   |                         |            |     |
| 619 - Equipment Group          |                                   |                         |            |     |
| Fund Edescr                    | Dept Edescr                       | Account Edescr          |            |     |
| MB500 - CSU Operating Fund     | 1156 - Administrative Systems Mgt | 619800 - Non Capitaliza | d Equipme  | nt  |
|                                | 1156 - Administrative Systems     | Mgt Total               |            |     |
| MB500 - CSU Operating Fu       | ind Total                         |                         |            |     |
| Grand Total                    |                                   |                         |            |     |
| 660 - Misc. Operating Expense  | 25                                |                         |            |     |
| Fund Edescr                    | Dept Edescr                       | Account Edescr          |            | C   |
| MB500 - CSU Operating Fund     | 1156 - Administrative Systems Mgt | 660003 - Supplies       |            |     |
|                                |                                   | 660014 - Postage - Met  | er Machine |     |
|                                | 1156 - Administrative Systems     | Mgt Total               |            |     |
|                                |                                   |                         |            |     |

#### Use a Column to make Section Breaks:

- 1. Right click on the column bar that you want to use as a Section.
- 2. The column will be removed.
- 3. A new Section will be created for each different value for the selected field.
- 4. In this example, the Section was created for a Acct Cat Fdescr.

# Report Views

| Report view selector                                                                                                    | ors present report results in o                                                                                                    | different ways or with different formats to display data for a specific purpose.                                                                                                    |
|----------------------------------------------------------------------------------------------------|----------------------------------------------------------------------------------------------------|----------------------------------------------------------------------------------------------------|
| Select Report View:                                                                                                    | Summarized<br>Summarized with Pre-Enc<br>Standard<br>Standard with Original Budget<br>Standard with Pre-Enc<br>Standard with Original Budget & Pre-E<br>Filters | Enc                                                                                                    |
| Report View Option<br>Summarized<br>Summarized with Pre-Ei<br>Standard<br>Standard with Original E<br>Standard with Pre-Enc<br>Standard with Original E<br>Summarized with Budge<br>Filters | ons<br>nc<br>Budget<br>Budget & Pre-Enc<br>et Detail                                                                                                    | <ul> <li>Users may easily switch from one report view to another depending on the level of detail desired.</li> <li>Save page settings using the report view most commonly needed so that the page will load automatically the first time you navigate to that page.</li> </ul> |

# Using Drilldown Reports

#### Where to Drill

1) Drill down on a hyperlinked numeric value.

When you place your cursor over and item and it appears as a hyperlink, you are able to drill on that item. Drilling on a hyperlinked numeric value will take you to the details of the selected amount.

Drilldown have been designed with standardized column order across all types of drills.

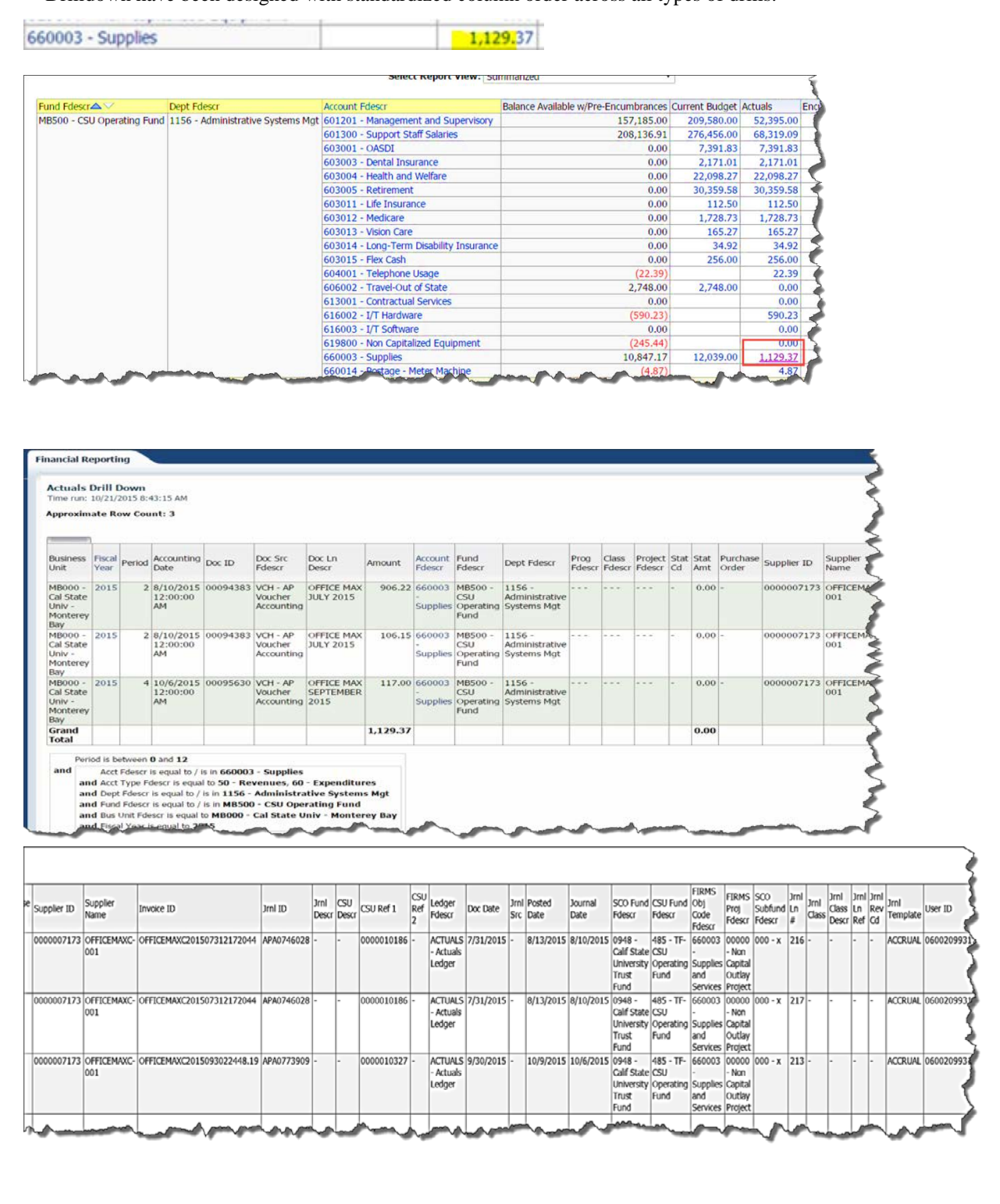

# Document Source and Journal Mask

| Document Source & Description                | n (also     | MJE                                                     | - Manual Journal Entry                                |  |  |
|----------------------------------------------|-------------|---------------------------------------------------------|-------------------------------------------------------|--|--|
| used as filters in the Operations Dashboard, |             | VCH - AP Voucher Accounting                             |                                                       |  |  |
| Actuals Transactions Tab)                    |             | <b>CSU</b> - CSU Accounting Lines (Telecom, Postage, et |                                                       |  |  |
|                                              |             | HCM                                                     | - HR Accounting Lines                                 |  |  |
|                                              |             | SFJ -                                                   | Student Financials Journals                           |  |  |
|                                              |             | ENC                                                     | - Encumbrance Activity from a PO                      |  |  |
|                                              |             | REQ                                                     | - Pre Encumbrance Activity from a Requisition         |  |  |
|                                              |             |                                                         |                                                       |  |  |
|                                              |             |                                                         |                                                       |  |  |
| Journal Masks (used as filters in            | the         | ADD                                                     | Asset Additions                                       |  |  |
| Operations Dashboard, Actuals                |             | ADJ*                                                    | Asset Adjustments                                     |  |  |
| Transactions Tab)                            |             | ADP                                                     | ADP Auxiliary Payroll                                 |  |  |
|                                              |             | AP                                                      | Cash Clearing - AP                                    |  |  |
|                                              |             | APA                                                     | AP Accrual                                            |  |  |
|                                              |             | APC                                                     | AP Closure                                            |  |  |
|                                              |             | APP                                                     | AP Payments                                           |  |  |
|                                              |             | APX                                                     | AP Cancel Checks                                      |  |  |
|                                              |             | CAS                                                     | CashNet Interface                                     |  |  |
|                                              |             | CLM                                                     | Claimable Voucher Distribution                        |  |  |
|                                              |             |                                                         | Line                                                  |  |  |
|                                              |             | CLR                                                     | Claim Reconciliation                                  |  |  |
|                                              |             | CLX                                                     | Cancel Claim Payments                                 |  |  |
|                                              |             | CNV                                                     | Conversion Entries (from legacy)                      |  |  |
|                                              |             | DEP                                                     | Asset Depreciation                                    |  |  |
|                                              |             | JNZ                                                     | Jenzabar                                              |  |  |
|                                              |             | PAY                                                     | Payroll feed from HR                                  |  |  |
|                                              |             | PST                                                     | Postage Interface                                     |  |  |
|                                              |             | RET                                                     | Asset Retirement                                      |  |  |
|                                              |             | SF                                                      | Student Financials Interface                          |  |  |
|                                              |             | TEL                                                     | Telecom Journal                                       |  |  |
|                                              |             |                                                         |                                                       |  |  |
| Return and Breadcrumbs                       | Click the l | Return link                                             | on the bottom of the report to return to the          |  |  |
|                                              | primary le  | vel report i                                            | or that Tab.                                          |  |  |
|                                              | Financia    | al Reportin                                             | g: Manage My Budget as of Period > Actuals I          |  |  |
|                                              | Return      | - Analyze -                                             | Edit - Refresh - Print - Export - Create Bookmark Lin |  |  |
|                                              |             | <u>Principize</u>                                       |                                                       |  |  |
| view all Kecords                             | The first 2 | 5 rows disp                                             | play by default.                                      |  |  |
| 습 🖓 🖑 🥵 Rows 1 - 25                          | Use th      | ne down arr                                             | ow to view the next 25 records.                       |  |  |
| Approximate Row Count: 197                   | 🗿 Use tl    | he combo arrow to view up to 500,000 records.           |                                                       |  |  |

# Download and Saving Options

| Export and Print (top rig | ht in Page Options)    |         | Download options (listed to the left) are                  |
|---------------------------|------------------------|---------|------------------------------------------------------------|
|                           | 📇 Print                | •       | available from all reports and drilldown                   |
| 📓 Export Current Page     | 🔀 Export to Excel      | +       | results.                                                   |
| 📓 Export Entire Dashboard | 🚱 Refresh              |         | Click the link located at the bottom of each               |
|                           | Create Prompted Link   |         | report and select desired download option.                 |
|                           | Apply Saved Customize  | ation 🕨 |                                                            |
|                           | Save Current Customiz  | ation   |                                                            |
|                           | Edit Saved Customizat  | ons     |                                                            |
|                           | Clear My Customization | n I     |                                                            |
|                           |                        |         |                                                            |
| Print (bottom of page)    |                        |         |                                                            |
| PDF                       |                        |         | Files may be saved in either a HTML or<br>PDF file formats |
| 📓 Excel 🗼                 |                        |         |                                                            |
| 🗿 Powerpoint 🛛 🕨          |                        |         |                                                            |
| Web Archive (.mht)        |                        |         |                                                            |
| 📄 Data 🔸                  |                        |         |                                                            |

# Five Steps to Report Production

After you apply your dashboard default settings, you are ready to generate a report. There are five main activities involved with producing a report:

- Select the report. Each dashboard is divided into content areas organized by "pages." Click on the Page (tab) at the top of any dashboard to go the associated page. Some pages contain multiple report links. Other pages will display one main report and/or have additional report layouts at the bottom of the page.
- Set the report filters. Every dashboard page has a report filters section where you can set the report filters (the report search criteria) that will be used to generate the report(s) on that page. The report filters section will contain different fields depending on the active dashboard page.
- Format your report. Report results are delivered to your screen based on your report filters. Use Report Views, Column Selectors, and Section Breaks to get a different perspective of the data.
- **Drill through report data**. The data warehouse contains multiple levels of data, including summary level and detail level. In a summary level report, you can click on a number and drill to the detail data.
- **Capture report results (Print/Download)**. Print or export report results to a variety of formats including PDF, Excel, PowerPoint, and HTML.

# Financial Reporting Report Index

| Page Name                           | Page / Report Description                                                                                                    |
|-------------------------------------|----------------------------------------------------------------------------------------------------|
| Manage my Budget as of Period       | This page is designed to produce reports of budget, actuals, encumbrances, pre-encumbrances, and balance available data based on a limited number of filters, including fund, department, account, project, program, and class chartfields and the departmental hierarchy. Manage My Budget page defaults to account type 50 (revenue) and account type 60 (expense).                                                                                                    |
| Financial Summary As of Period      | As of the period indicated in the filter, this page is designed to produce<br>reports of budget, actuals, encumbrances, pre-encumbrances, and balance<br>available data based on a wide number of filters which include the<br>chartfields, state and CSU attributes, trees, and PeopleSoft chartfield<br>attributes. These reports can be limited to any account type or all-inclusive<br>for assets, liabilities, equity, revenue and expense. For data limited to one or<br>a selected number of accounting periods, see <b>Financial Summary Between</b><br><b>Period</b> . |
| Financial Summary Between<br>Period | Based on the accounting periods indicated in the filter, this page is designed<br>to produce reports of budget, actuals, encumbrances, pre-encumbrances, and<br>balance available data based on a broad range of filters which include the<br>chartfields, state and CSU attributes, trees, and PeopleSoft chartfield<br>attributes.                                                                                                    |
| Financial Summary by Year           | Based on the year and accounting period indicated in the filter, this page is<br>designed to produce reports of budget or actuals based on a wide number of<br>filters which include the chartfields, state and CSU attributes, trees, and<br>PeopleSoft chartfield attributes. These reports can be limited to any account<br>type or all-inclusive for assets, liabilities, equity, revenue and expense.                                                                                                    |
| Trial Balance                       | <ul> <li>Runs at a fund level to give a full picture of the fund, including all balance sheet and income statement accounts. This version shows only actuals</li> <li>Actuals Trial Balance Basic trial balance report</li> <li>Trial Balance (6 Columns) Report with six columns and wider selection of column selectors</li> </ul>                                                                                                    |
| Inception to Date                   | This page displays actuals and encumbrance summary totals based on a wide<br>number of filters from a project-to-date perspective by year. Each year's<br>summary amount can be drilled directly to the transactions for that year.                                                                                                    |
| Cash                                | Used for analysis in determining if a negative cash balance exists in specified SCO, CSU, or PeopleSoft fund(s)                                                                                                    |
| Fund Balance                        | Based on the period indicated in the filter, this page reports the beginning fund balance, year-to-date revenue, year-to-date expense, and projects current fund balance based on a broad range of filters. This report can also be used to monitor negative fund balance.                                                                                                    |
| Performance Report As of Period     | This report displays financial data by comparing results and calculating percentages from the prior year to the year selected in the report filters. Through report views both budget and actuals data can be analyzed with this report. To ensure that the data is comparative the as of period from this year is applied to the prior year data.                                                                                                    |

# Transaction Inquiry Report Index

| Page Name / Report Name                                                                     | Page / Report Description                                                                                                    |  |  |  |
|---------------------------------------------------------------------------------------------|----------------------------------------------------------------------------------------------------|--|--|--|
| Open PO Reports /<br>Open PO Report                                                         | Open PO listing with six column selectors                                                                                                    |  |  |  |
| Open PO Reports /<br>Open PO Views                                                          | Open PO listing by various views (format preserved from "legacy"<br>Finance Data Warehouse)                                                                                                    |  |  |  |
| Open PO Reports /<br>Open PO Transaction Details                                            | Displays Open PO transaction details based on the selected report filters                                                                                                    |  |  |  |
| Open Requisition Reports /<br>Open Requisition Report                                       | Open Requisitions listing with six column selectors                                                                                                    |  |  |  |
| Open Requisition Reports /<br>Open Requisition Views                                        | Open PO listing by various views (format preserved from legacy Finance Data Warehouse)                                                                                                    |  |  |  |
| Actuals Reports /<br>Actuals Transactions<br>Actuals Reporting by Attributes                | The Actuals Reports page contains two reports. Actuals Transactions is a transactional display based on selected filters with several views. Actuals Reporting by Attributes is the transactional display with six column selectors.                                           |  |  |  |
| Budget Reports /<br>Budget Transactions<br>Budget Reporting by Attributes                   | The Budget Reports page contains two reports. <b>Budget Transactions</b> is a transactional display based on selected filters with several views. <b>Budget Reporting by Attributes</b> is the transactional display with six column selectors.                                |  |  |  |
| Encumbrance Reports /<br>Encumbrance Transactions<br>Encumbrance Reporting by<br>Attributes | The Encumbrance Reports page contains two reports. <b>Encumbrance</b><br><b>Transactions</b> is a transactional display based on selected filters with<br>several views. <b>Encumbrance Reporting by Attributes</b> is the<br>transactional display with six column selectors. |  |  |  |
| Requisition Reports /<br>Requisition Transactions<br>Requisition Reporting by<br>Attributes | The Actuals Reports page contains two reports. <b>Requisitions</b><br><b>Transactions</b> is a transactional display based on selected filters with<br>several views. <b>Requisition Reporting by Attributes</b> is the<br>transactional display with six column selectors.    |  |  |  |
| ProCard Transactions                                                                        | Displays Pro Card Transaction Detail Report                                                                                                    |  |  |  |

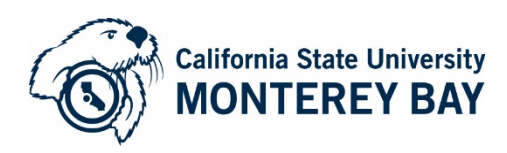

# Quick Step Data Warehouse- Manage my Budget as of Period Monitor Revenue and Expenses

The Standard Operating Report provides you a snapshot of your year-to-date operations. It shows your current fiscal year activity. It shows your revenues and expenses. Additionally, it shows your original budget, current budget, actuals, encumbrances, and balance available. You can run this report for your department, college, division.

| Report Filters |                                 |                         |                        |                   |                      |                                                                                                    |  |
|----------------|---------------------------------|-------------------------|------------------------|-------------------|----------------------|----------------------------------------------------------------------------------------------------|--|
| Report Friters | 1 2                             | 3                       |                        |                   |                      |                                                                                                    |  |
|                | Business Unit Fiscal Year       | As of Period Account T  | vpe Account Category   | Budget Ledger F   | und CF Status        |                                                                                                    |  |
|                | MB000 - Cal State 🛫 2015 💌      | 12 🗾 50 - Reven         | ues;60 🗾Select Value 💌 | Select Value 💌 -  | Select Value         |                                                                                                    |  |
|                | Fund 4                          | Dept 6                  | Aco                    | ount Projec       | Program              | Class                                                                                                    |  |
|                | Select Value                    | -Select Value           | ▼Se                    | lect Value 💌Selec | t Value 🗾Select Valu | e- 💌Select Value 💌                                                                                              |  |
|                | NOT Fund NOT Dent               | NOT Account             | NOT Project N          | OT Program        | NOT Class            | NOT Acct Cat                                                                                                    |  |
|                | NOT Select Value- NOT Select Va | alue NOTSelect Value    | NOT-Select Value-      | ot -Select Value- | NOT Select Value     | NOT Select Value                                                                                                |  |
|                | Dent Tree News Dent Local L     | Destination Destination | Dentional d            | Paul I and I      | mus oblact cada      | A Contraction of the second second second second second second second second second second second second second |  |
|                | Dept Tree Name Dept Level 1     | Dept Level 2 Dept Leve  | 13 Dept Level 4        | Dept Level 5      | IRMS Object Code     |                                                                                                    |  |

After logging into Manage My Budget as of Period:

- 1. Set Business Unit
- 2. Fiscal Year
- 3. Period (leave period at 12 to get current data)
- 4. Select the fund(s) you want to see. Just click the dropdown arrow and choose one or click more to search.
- 5. Select dept id(s)
- 6. Click "Apply Filters" and wait for the report to load.
  - a. NOTE You can't see cash balances here.

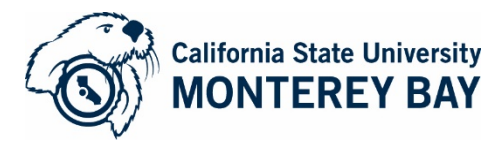

# Quick Step Data Warehouse- Transaction History-Open PO Report - Monitor Purchases Orders

The Standard Open POs report allows you to monitor your purchase order activity. You may view the encumbrance and voucher activities. As a user you have the flexibility of viewing the information a number of ways, including by fund, supplier, etc.

| nsaction Inquiry                 | Nome Navorites V Laantovarius V 💽 Upen V signed in As T                                                               |
|----------------------------------|----------------------------------------------------------------------------------------------------|
| 🗹 Report Filters                 |                                                                                                    |
|                                  |                                                                                                    |
|                                  | Busin-eardinit Fiscal Year Period (3s of) Account Category                                                            |
|                                  | Fund Dept 5 Account Project Program Class                                                                             |
|                                  | Select Value-                                                                                                    |
|                                  | NOT Fund NOT Dept NOT Account NOT Project NOT Program NOT Class NOT Acct Cat                                          |
|                                  | Not-Select Value- 💌 Not-Select Value- 💌 Not-Select Value- 💌 Not-Select Value- 💌 Not-Select Value- 💌 Not-Select Value- |
|                                  | Document Source Doc ID Document Date Doc Line Descr Supplier Supplier Descr                                           |
|                                  | -Select Value- 🗴 -Select Value- 🗶 -Select Value- 🗶 -Select Value- 🗶                                                   |
| Advanced Filters                 |                                                                                                    |
|                                  | Apply Filters Reput Filters                                                                                           |
|                                  |                                                                                                    |
| Dopen PO Report                  | Harborn Rev Facel Your 2015 Review 33                                                                                 |
| usiness on t = MB000 - Cal State | Univ - Monterey Bay, Total Isai = 2013, Period = 12                                                                   |
| rime run: 10/20/2015 3:16:23 PM  |                                                                                                    |

After logging into Transaction History-Open PO Report:

- 1. Set Business Unit
- 2. Fiscal Year
- 3. Period (leave period at 12 to get current data)
- 4. Select the fund(s) you want to see. Just click the dropdown arrow and choose one or click more to search.
- 5. Select dept id(s)
- 6. Click "Apply Filters" and wait for the report to load.